## ワイヤフレームを使った マップレイアウトツール

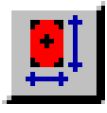

新しい [レイアウト配置 (Placement)] ツールは、レイアウト中のグループの位置やアタッチの関係 (グルー プ間の連結)の両方を視覚化して変更できるグラフィカルな手段を提供します。さらに、ワイヤフレームモー ドを使うと位置を表わすボックスとアタッチの関係を表わす矢印を表示して、配置作業の間のレイアウトの再 描画時間を短縮できます。

レイアウトに配置するグループを変更するのに、〈レイヤコントロール (Layer Controls)〉ウィンドウでアクティブグ ループに変更する必要はもうありません。表示ウィンドウの中で動かしたいグループを単にクリックするだけです。ク リックしたグループはアクティブグループとなり、アタッチの情報が〈グループ設定 (Group Setting)〉ウィンドウに表 示されます。

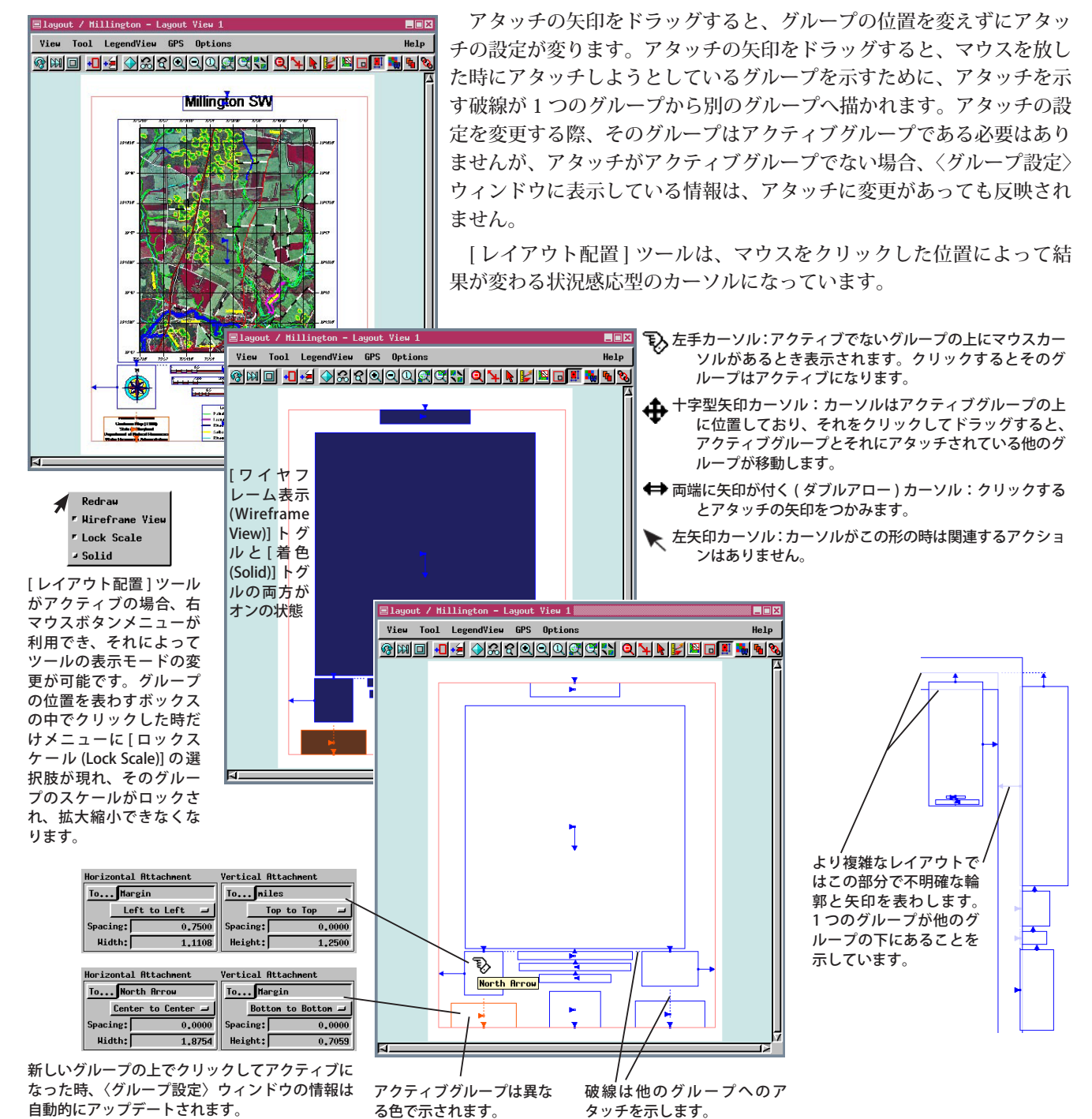